## SMART 3 IN 1 HOLLYWOOD PHOTOS: SETTING UP YOUR SONY DYE SUBLIMATION PRINTER

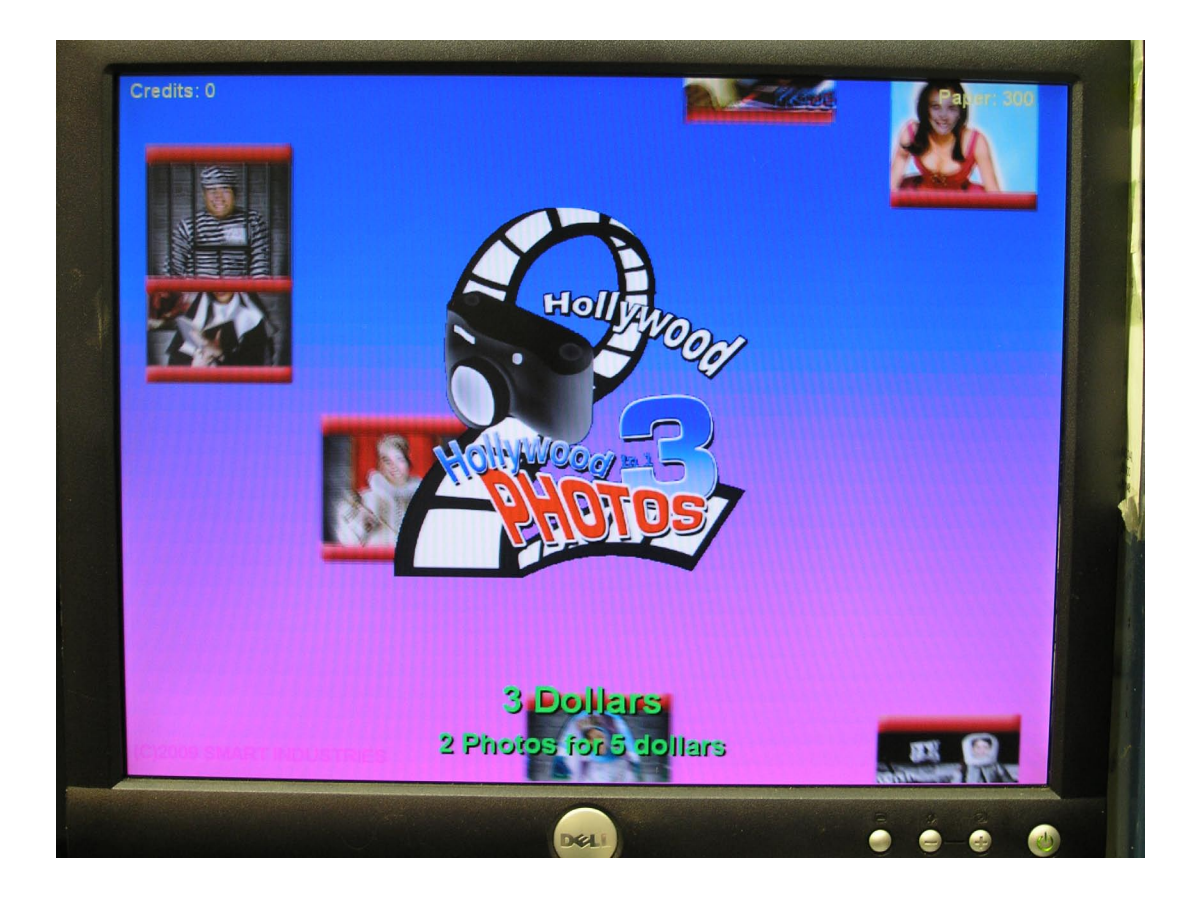

Start up your computer without the printer plugged in. The main photo booth screen should appear. Now plug the printer into the computer via the USB cable that came with the printer.

## <section-header> Credits: 2 Years and Years and Years an

Wait a few seconds and this screen should appear, which lets you know that a new device has been connected.

C)2009 SMART INDUSTRIES

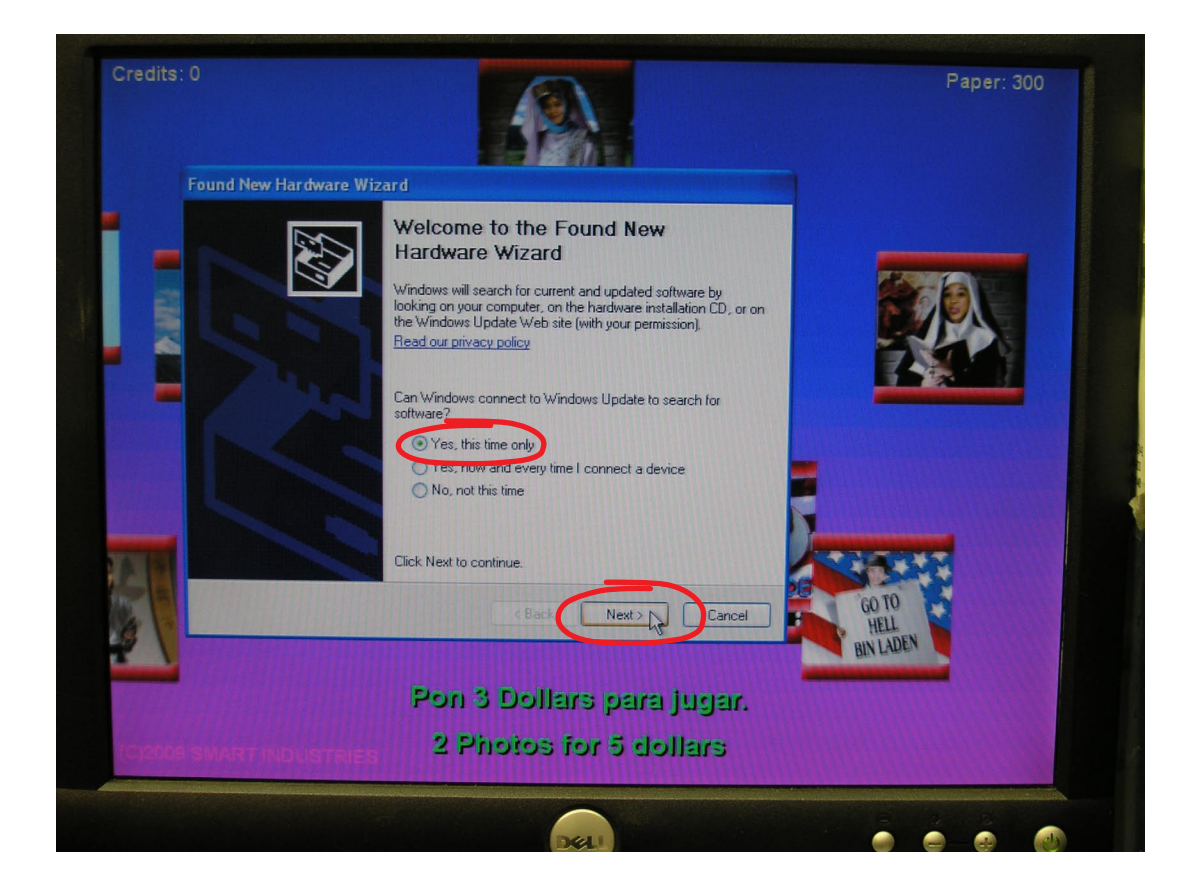

Click the button next to "Yes, this time only", then click "Next".

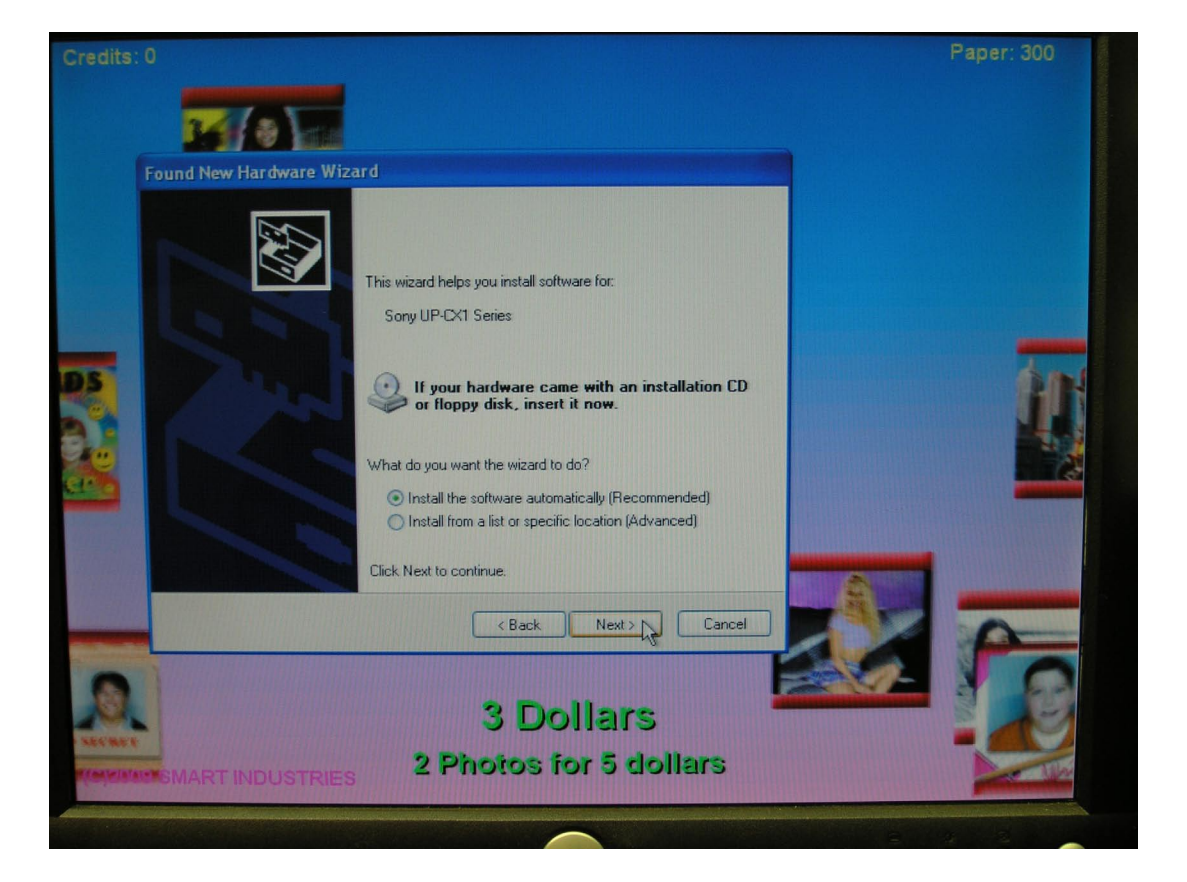

Click the button next to "Install the software automatically", then click "Next".

| Fig  | New Hardware Wizard                 |                                                                                                    | ardorero |
|------|-------------------------------------|----------------------------------------------------------------------------------------------------|----------|
| Plea | ase wait while the wizard<br>Hardwa | installs the software                                                                                                    |          |
|      | Eile Progre                         | The software you are installing for this hardware:<br>Printers<br>Mas not passed Windows Logo testing to verify its compatibility<br>with Windows XP. (Tell me why this testing is important).<br>Ordinaring your installation of this software may impair<br>of destabilize the correct operation of your system<br>of destabilize the correct operation of your system<br>optication of this software may impair<br>optication of this software that has<br>passed Windows Logo testing.<br>STOP Installation |          |
|      | 2                                   | Photos for 5 dollars                                                                                                    |          |

Wait a few seconds, then this screen should appear. It may prompt you to Stop installation, but you need to click "Continue Anyway".

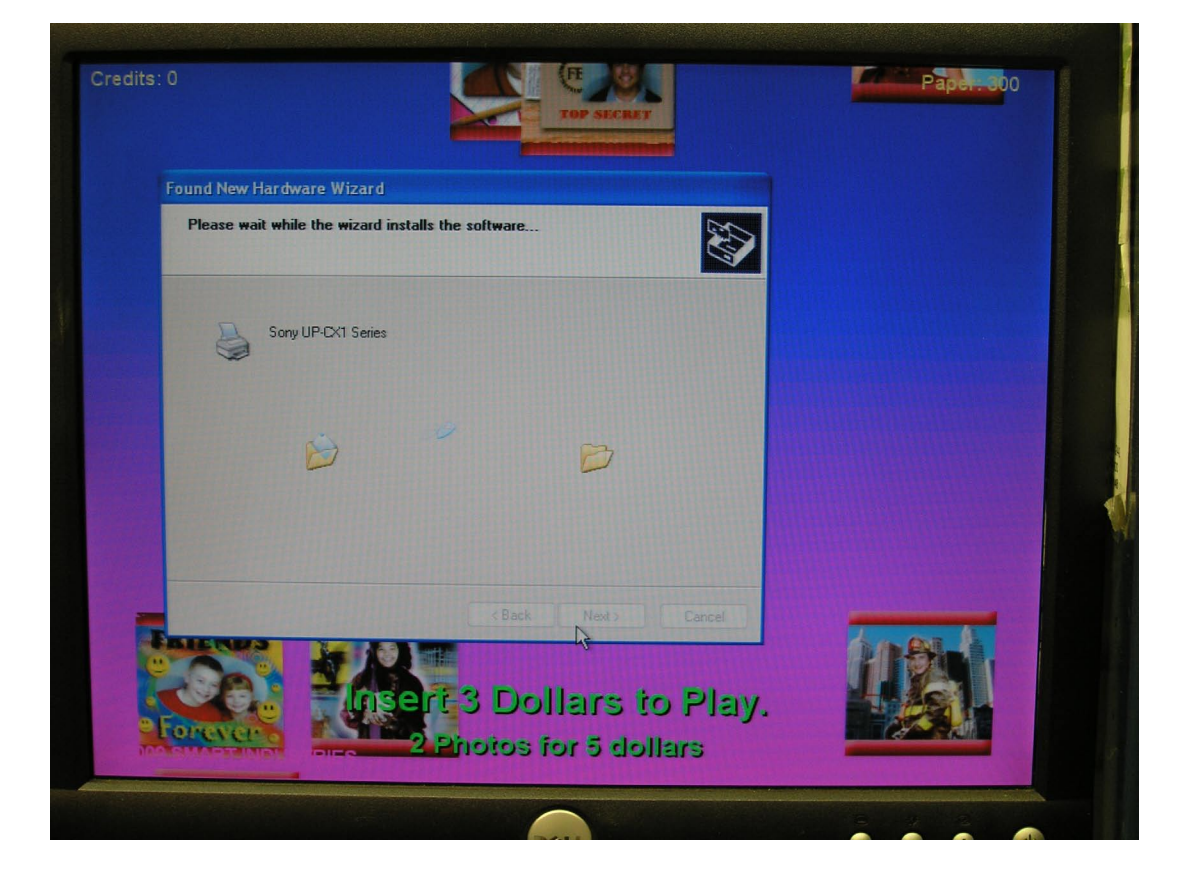

This screen may appear for a few seconds while the computer sets up the printer.

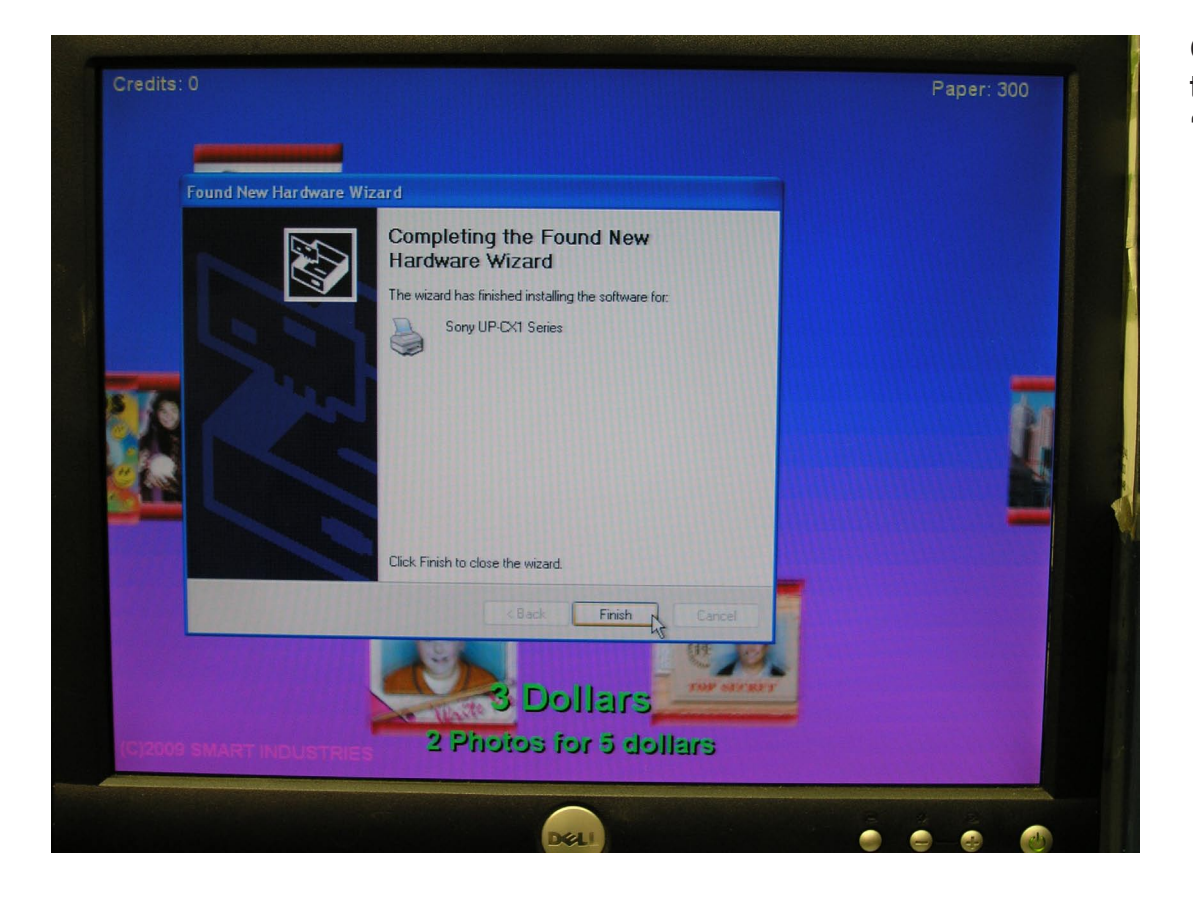

Once you see this screen, click "Finish".

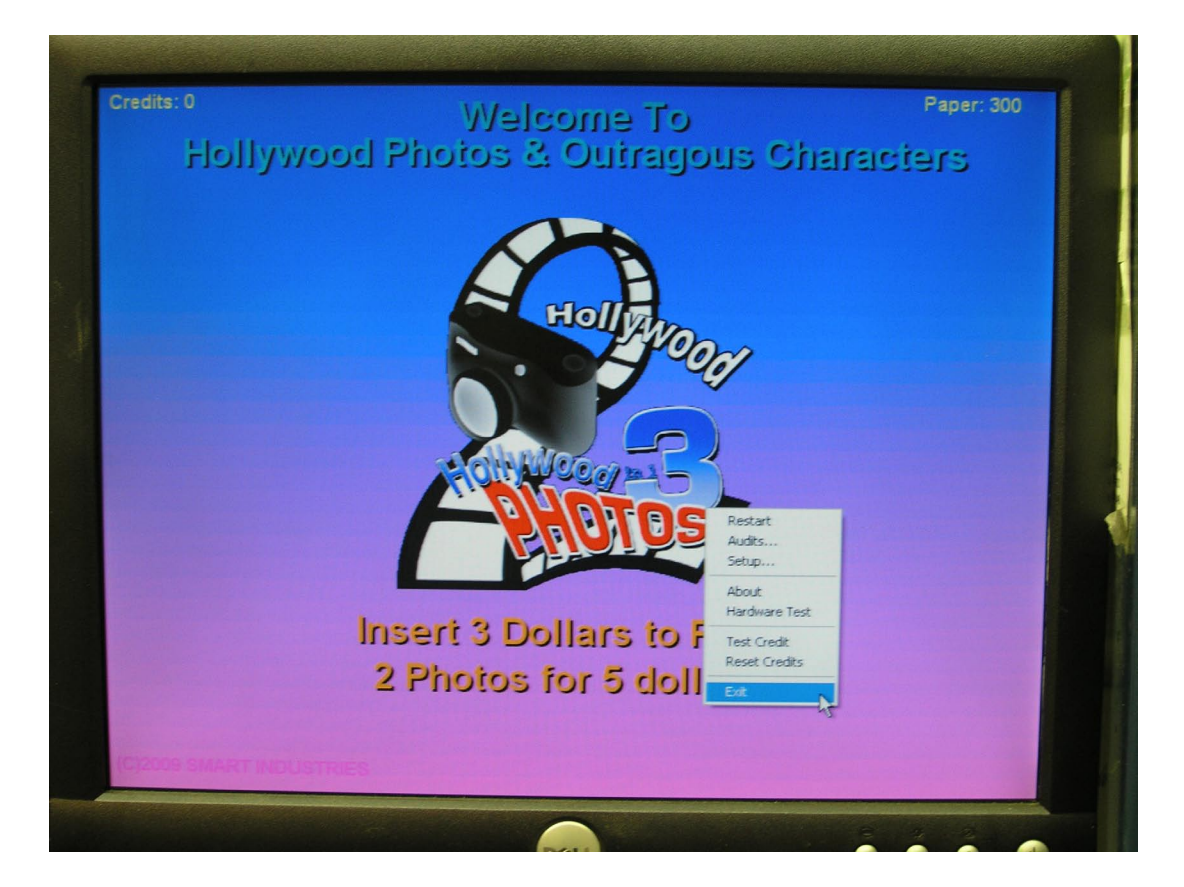

Right-click on the main photo booth screen and choose "Exit".

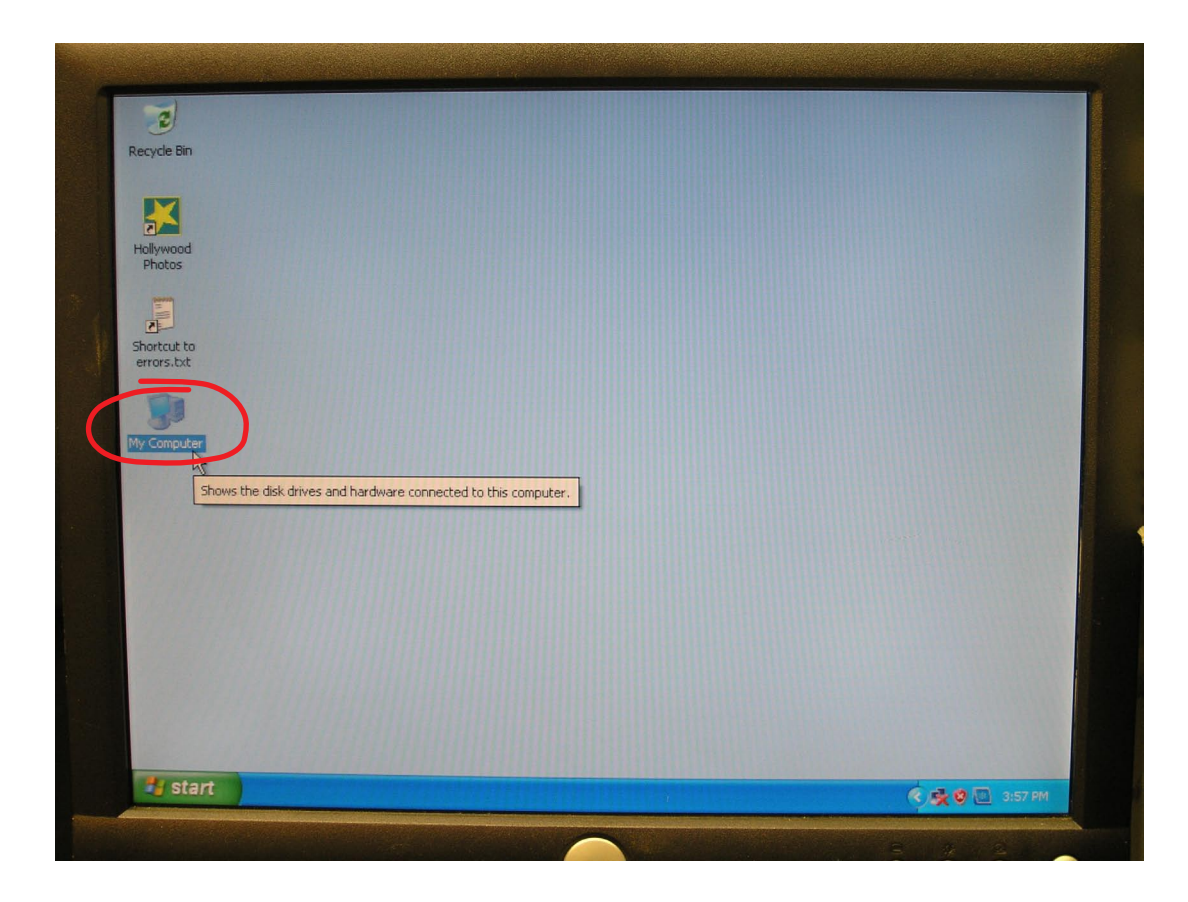

Double-click the My Computer icon on the computer Desktop.

| File Edit View Favorites Too | is Help                                                                |                                                                                                    |
|------------------------------|------------------------------------------------------------------------|----------------------------------------------------------------------------------------------------|
| 🕞 Back - 🕤 - 🍺 🔎             | Search 💫 Folders 📰 -                                                   |                                                                                                    |
| ddress 💡 My Computer         |                                                                        | So 🔁                                                                                                    |
| -                            | Files Stored on This Computer                                          |                                                                                                    |
| System Tasks                 | Shared Documents Photo Booth's Documents                               |                                                                                                    |
| Change a setting             | Hard Disk Drives                                                       |                                                                                                    |
| Other Places                 | Local Disk (C:)                                                        |                                                                                                    |
| (i) sents                    | Devices with Removable Storage                                         |                                                                                                    |
| Control Panel                |                                                                        |                                                                                                    |
| Provides options f           | or you to customize the appearance and functionality of your computer. | State of the local division of the local division of the local div |
| My Computer<br>System Folder |                                                                        |                                                                                                    |
|                              |                                                                        |                                                                                                    |
| 4 objects                    |                                                                        |                                                                                                    |

Click "Control Panel" on the list at the left side of the screen.

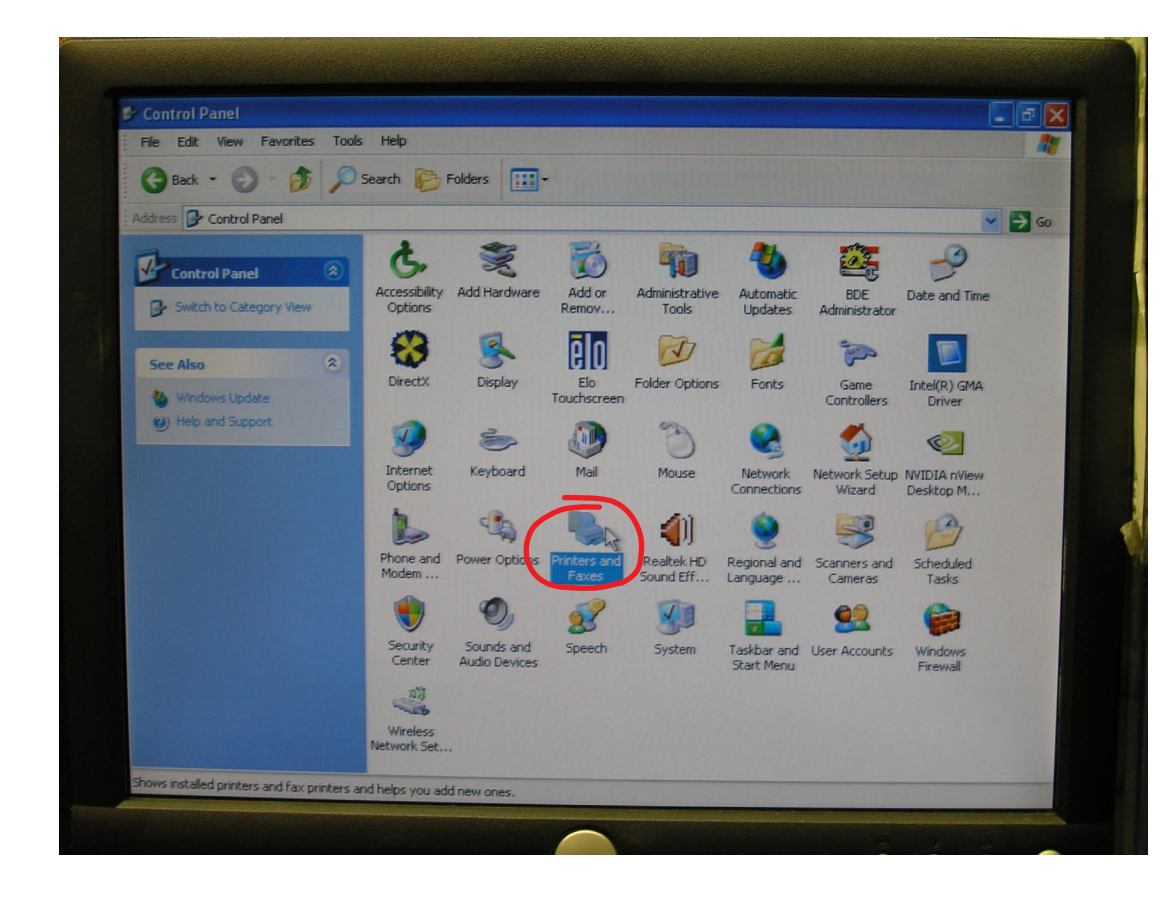

Double-click the "Printers and Faxes" icon on this screen.

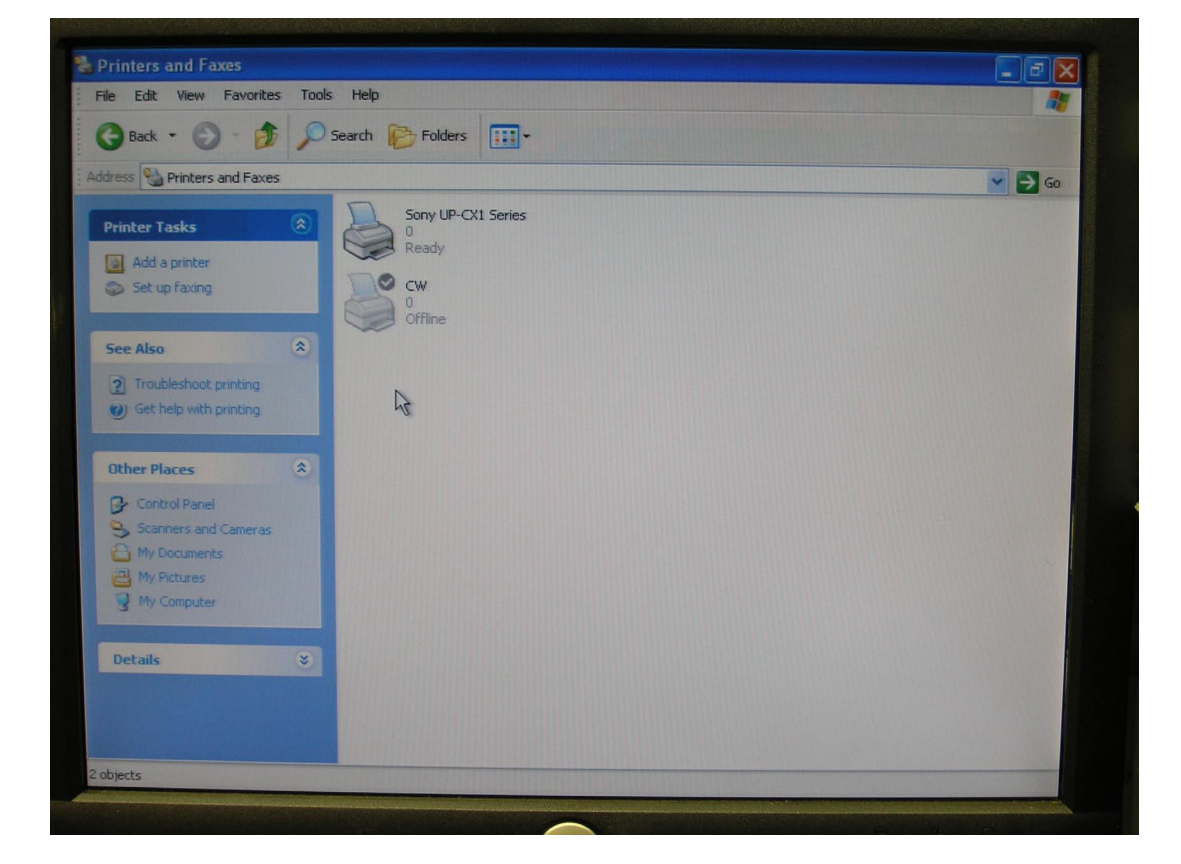

If the next screen looks like this, you'll need to delete the CW printer by following the rest of the steps.

If this screen on your computer only shows the Sony UP Series printer icon, then skip the next 3 steps we show you and go to the one where you need to rename the printer.

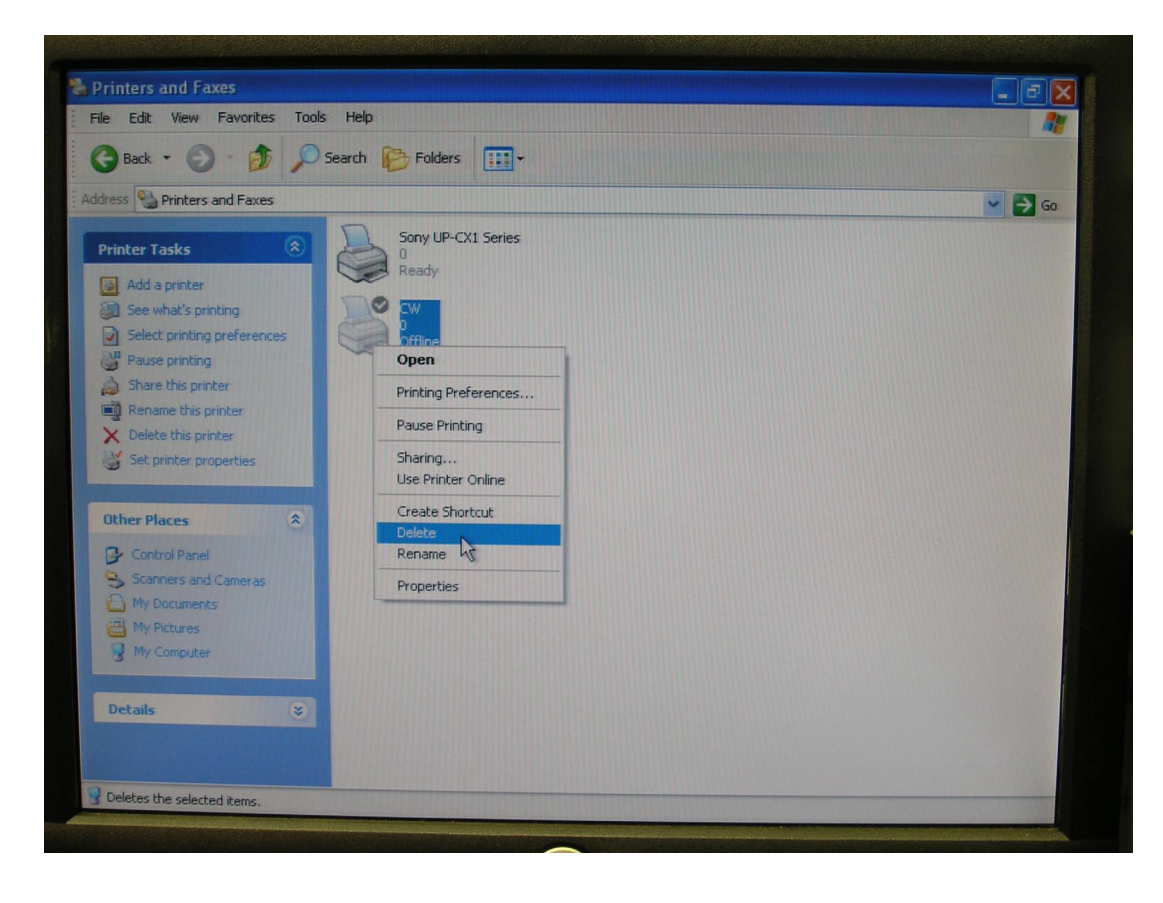

Right-click on the CW printer icon and choose "Delete".

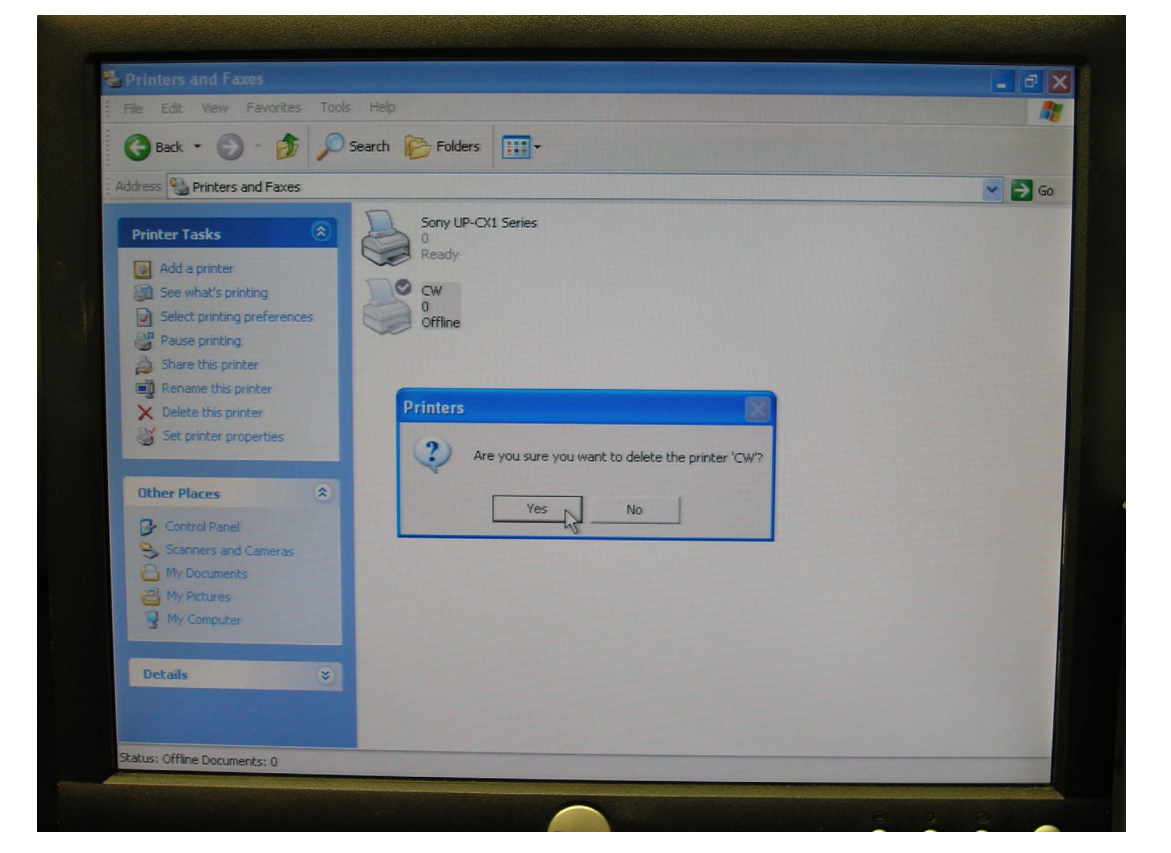

Click Yes to delete this printer.

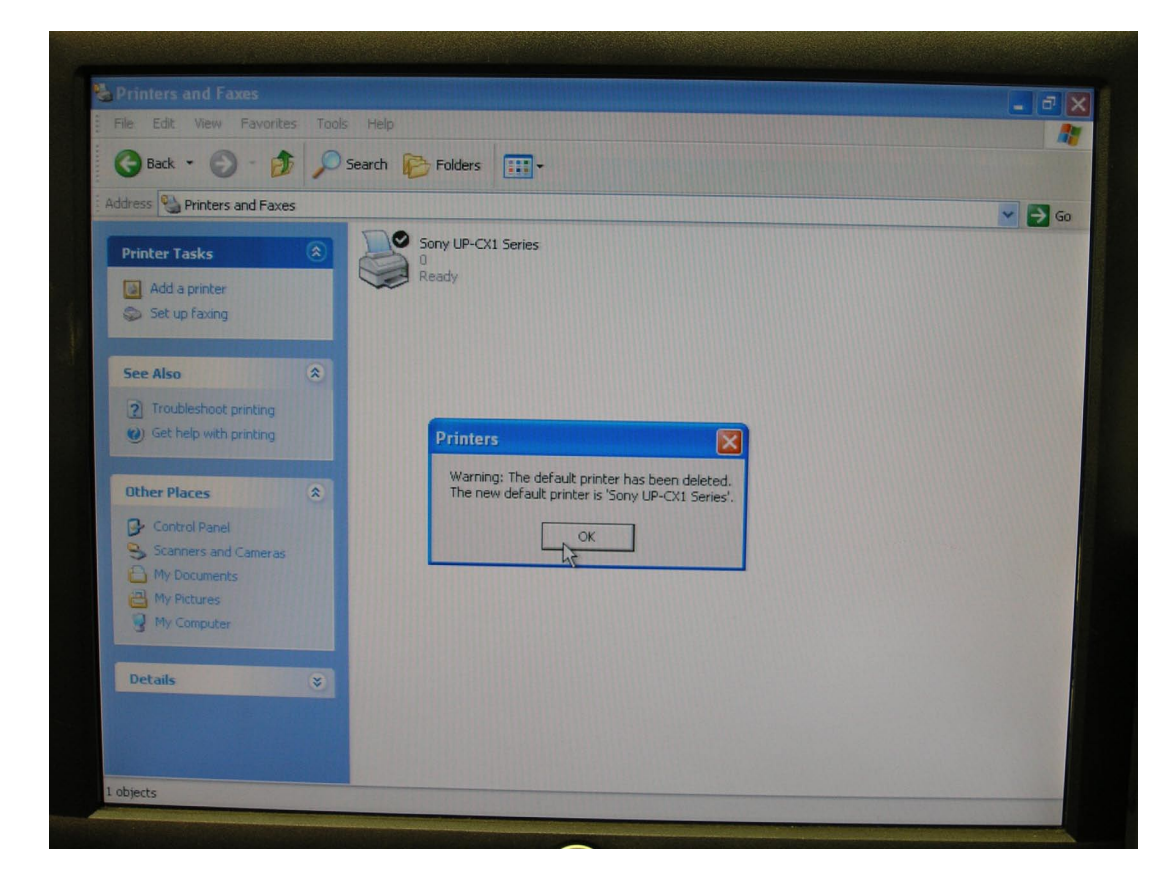

If this box appears, telling you it is resetting your default printer, click OK.

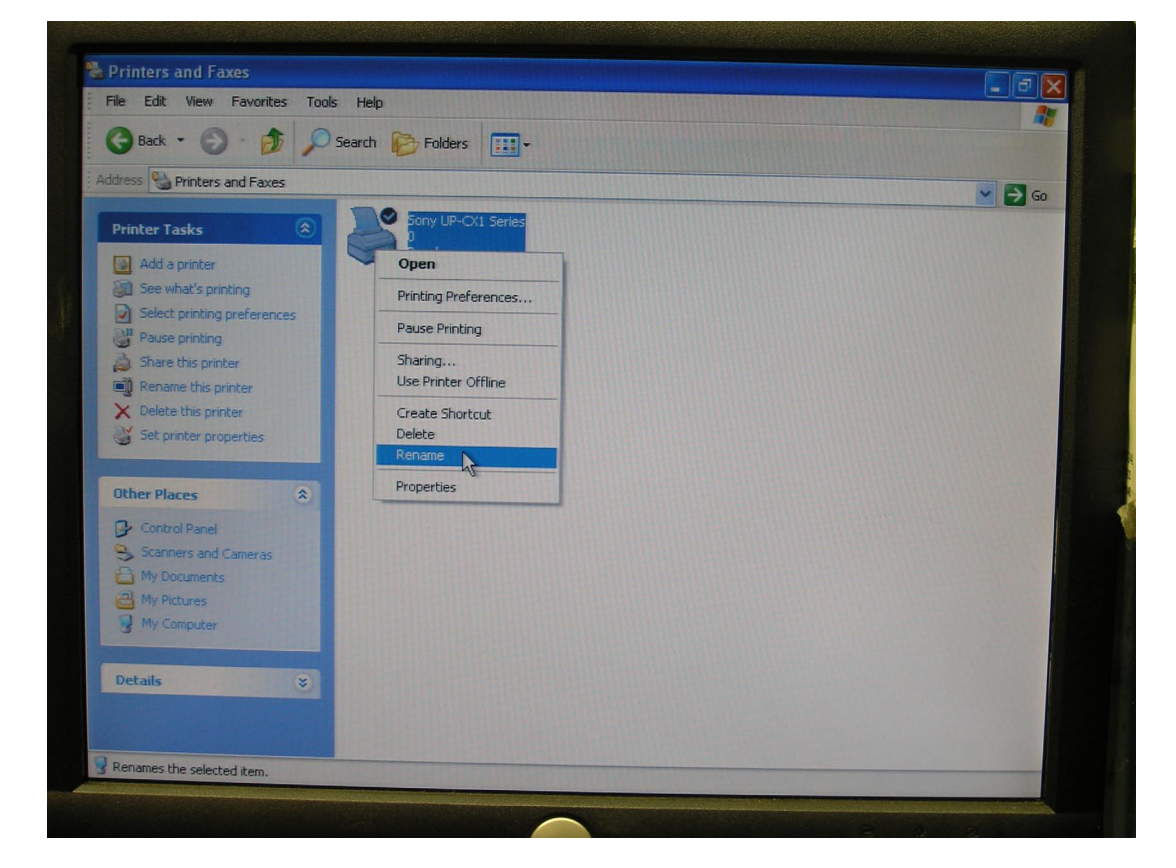

RENAME PRINTER: Now, right-click on the Sony UP series printer icon and choose "Rename".

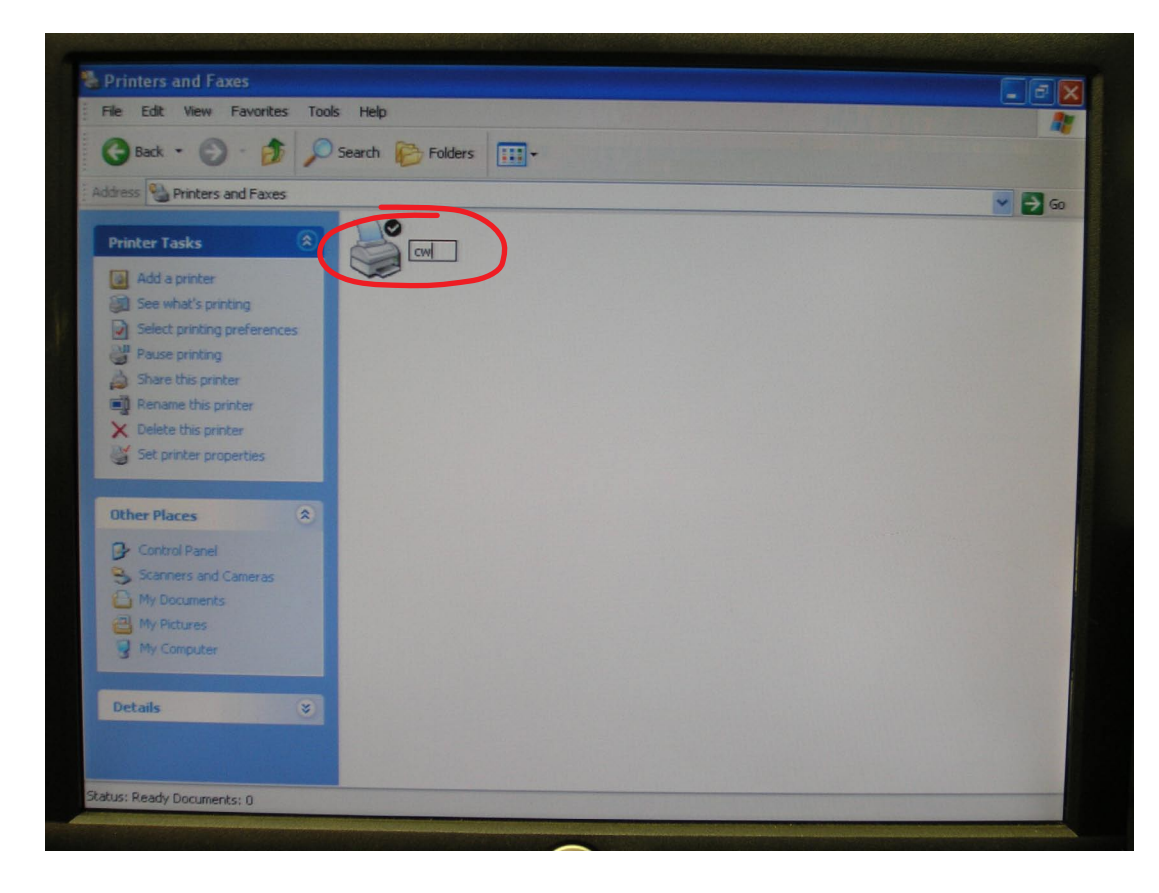

Type in the new name for your printer, "cw" (both lowercase letters)

| Printers and Faxes                           |                      |        |
|----------------------------------------------|----------------------|--------|
| File Edit View Favorites Tools               | Help                 |        |
| 🕞 Back 👻 🌍 - 🏂 🔎 S                           | earch 🍺 Folders 📰 🗸  |        |
| Address Services and Faxes                   |                      | ✓ ∋ 60 |
| Printer Tasks                                |                      |        |
| Add a printer                                | Open                 |        |
| See what's printing                          | Printing Preferences |        |
| Pause printing                               | Pause Printing       |        |
| A Share this printer                         | Sharing              |        |
| Rename this printer                          | Use Printer Offline  |        |
| Set printer properties                       | Create Shortcut      |        |
| S comprises proportios                       | Rename               |        |
| Other Places                                 | Properties           |        |
| Control Panel                                | 14                   |        |
| Scanners and Cameras                         |                      |        |
| My Documents                                 |                      |        |
| My Computer                                  |                      |        |
|                                              |                      |        |
| Details                                      |                      |        |
|                                              |                      |        |
|                                              |                      |        |
| B Displays the properties of the selected it | ems.                 |        |

Now, right-click the cw printer icon and choose "Properties".

| Printers and Faxes                                |                                                 | - 7 ×                                                                                                    |
|---------------------------------------------------|-------------------------------------------------|----------------------------------------------------------------------------------------------------|
| File Edit View Favorite                           | s Tools Help                                    | 1990 - 1990 - 1990 - 1990 - 1990 - 1990 - 1990 - 1990 - 1990 - 1990 - 1990 - 1990 - 1990 - 1990 - 1990 - 1990 - |
| 🌀 Back 🝷 🕥 🕘 🎁                                    | Search 🎼 Folders 💷 -                            |                                                                                                    |
| ddress 🍓 Printers and Faxe                        | 📚 cw Properties 🔹 💽 💽 💽 💽                       | ✓ 3 Go                                                                                                    |
| Printer Tasks                                     | General Sharing Ports Advanced Color Management |                                                                                                    |
| Add a printer                                     |                                                 |                                                                                                    |
| See what's printing<br>Select printing preference | Landian                                         |                                                                                                    |
| Pause printing                                    | Connect                                         |                                                                                                    |
| Share this printer                                | Comment:                                        |                                                                                                    |
| X Delete this printer                             | Model: Sony UP-CX1 Series                       |                                                                                                    |
| Set printer properties                            | Features                                        |                                                                                                    |
|                                                   | Color: Yes Paper available:                     |                                                                                                    |
| Other Places                                      | Double-sided: No                                |                                                                                                    |
| Control Panel                                     | Staple: No                                      |                                                                                                    |
| My Documents                                      | Maximum resolution: 300 dpi                     |                                                                                                    |
| My Pictures                                       |                                                 |                                                                                                    |
| My Computer                                       | Printing Preferences Print Test Page            |                                                                                                    |
| Details                                           | OK Cancel Angle                                 |                                                                                                    |
|                                                   |                                                 |                                                                                                    |
|                                                   |                                                 |                                                                                                    |
| atus: Ready Documents: 0                          |                                                 |                                                                                                    |

When this box appears, click on "Printing Preferences".

| Paper Graphics<br>Paper Lune: UPC-C13<br>UPC-C13<br>UPC-C13<br>UPC-C14<br>UPC-C15<br>UPC-C48PF<br>Orientation<br>Orientation<br>Copies: 1<br>Scale: 100 2<br>2                                                                                                    | ▼ 🛃 GO |
|----------------------------------------------------------------------------------------------------|--------|
| At Paper Tune UPC-C13<br>UPC-C13 UPC-C14 UPC-C15 UPC-C48PF<br>Ditentation<br>Orientation<br>Copies: 1<br>Scale: 100 2 %                                                                                                    | ▼ 60   |
| PE-C13 PE-C14 UPE-C15 UPE-C48PF                                                                                                    |        |
| Orientation<br>Orientation<br>Orientation<br>Orientation<br>Orientation<br>Copies: 1<br>Scale: 100 2 %                                                                                                    |        |
| Copies: 1<br>Scale: 100 2                                                                                                    |        |
| Copies: 1 Copies: 1 Copies |        |
| A Scale: 100 2 %                                                                                                    |        |
|                                                                                                    |        |
|                                                                                                    |        |
|                                                                                                    |        |
|                                                                                                    |        |
| About Restore Defaults                                                                                                    |        |
|                                                                                                    |        |
| UK Lancel Apply Pt Test Page                                                                                                    |        |
| Details OK Cancel Anoly                                                                                                    |        |
|                                                                                                    |        |
|                                                                                                    |        |

Make sure you select the paper size you are using by clicking the appropriate paper type:

UPC-C13 = 3.5"x5" UPC-C14 = 4"x6"

Then click "Apply" to save changes.

| Con Drinting Preferences                    | 2 🗙                   |        |
|---------------------------------------------|-----------------------|--------|
| Paper Cushing                               |                       |        |
| Ac Paper Type: UPC-C13                      | 2 🗙                   | 🖌 🖌 Go |
| UPC-C13 UPC-C14 UPC-C15 UPC-C48PF           | nent                  |        |
| Orientation     Orientation     Orientation | •                     |        |
| Copies:                                     |                       |        |
|                                             |                       |        |
| About Restore Def                           | faults                |        |
|                                             | Apply Print Test Page |        |
| Details                                     | Cancel Apply          |        |
| Status: Ready Documents: 0                  |                       |        |

Click OK to exit this window.

| File Edit View Favorites                                       | Tools Help                                      | 1      |
|----------------------------------------------------------------|-------------------------------------------------|--------|
| 🕝 Back 🔹 🌍 🔹 🍺                                                 | Search 🎉 Folders 📰 -                            |        |
| ddress 🕙 Printers and Faxes                                    | 😸 cw Properties                                 | 💌 🄁 Go |
| Printer Tasks                                                  | General Sharing Ports Advanced Color Management |        |
| Add a printer                                                  | CW                                              |        |
| Select printing preference                                     | Location:                                       |        |
| <ul> <li>Pause printing</li> <li>Share this printer</li> </ul> | Comment:                                        |        |
| Rename this printer                                            | Model: Sony UP-CX1 Series                       |        |
| Sec printer properties                                         | Color: Yes Paper available:                     |        |
| Other Places                                                   | Double-sided: No                                |        |
| Control Panel                                                  | Staple: No<br>Speed: Unknown                    |        |
| My Documents My Pictures                                       | Maximum resolution: 300 dpi                     |        |
| S My Computer                                                  | Printing Preferences Print Test Page            |        |
| Details                                                        | OK Cancel Apply                                 |        |
|                                                                |                                                 |        |
| tatus: Ready Documents: 0                                      |                                                 |        |

Now, back on the previous window, click "Print Test Page" to make sure your settings are all being recognized.

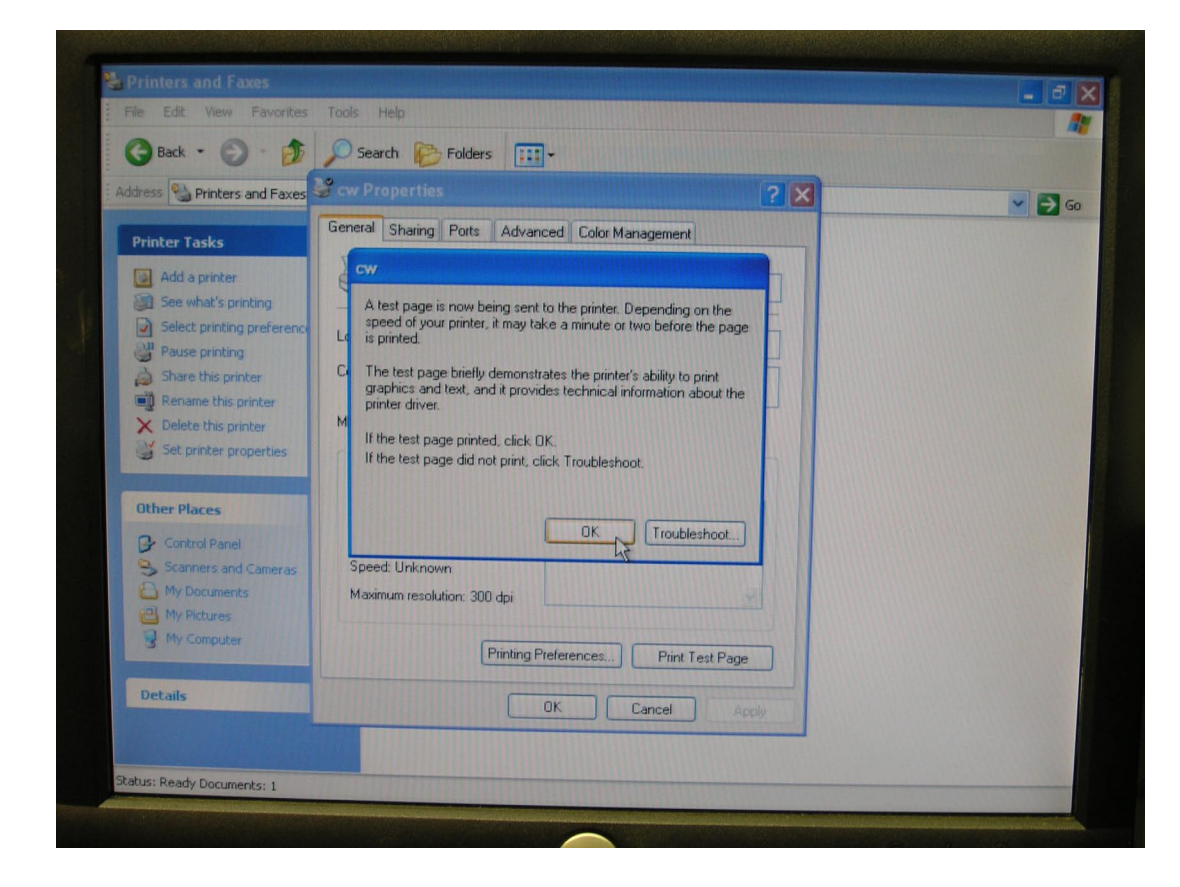

Once the test page prints (even if some of the text runs together or gets cut off), you will see this window. Click OK.

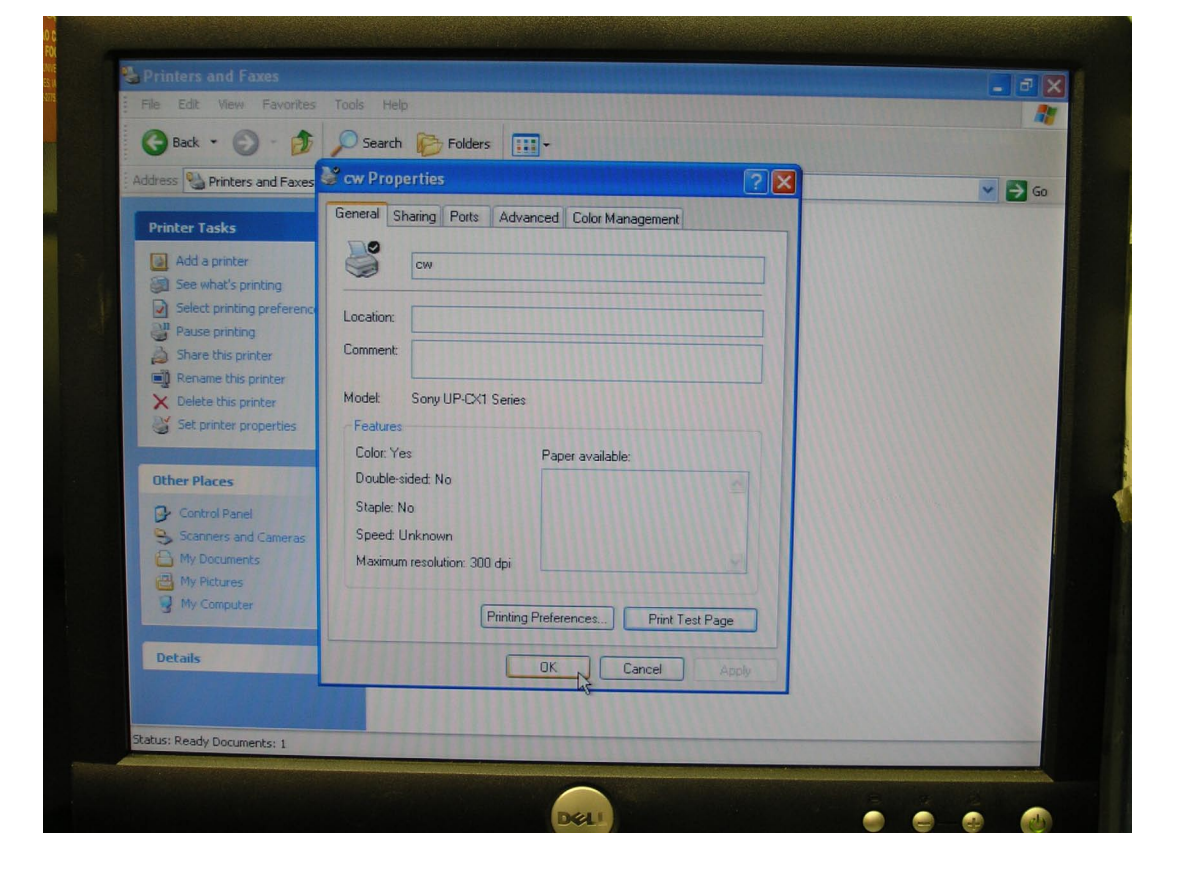

Click OK on this window to exit.

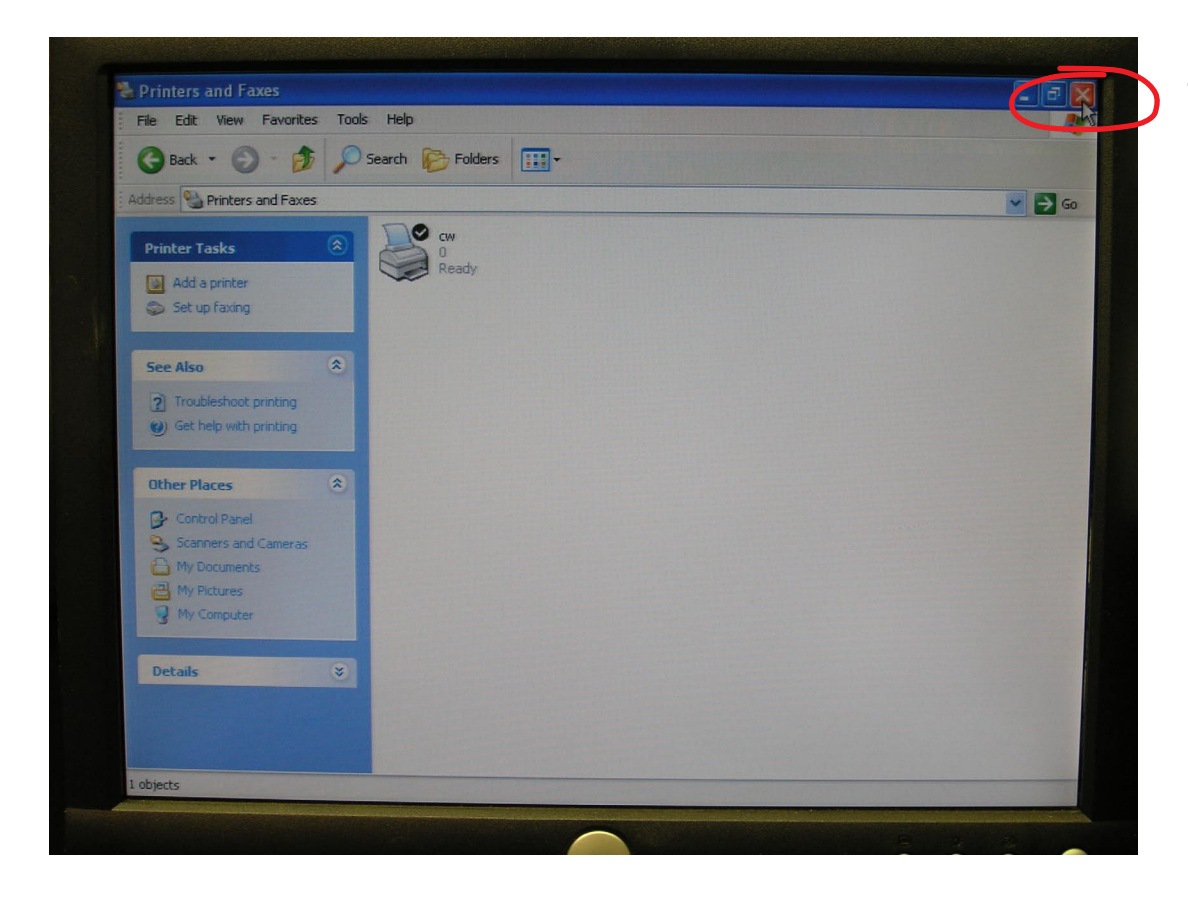

Click the red "X" in the top right corner of this window to close it.

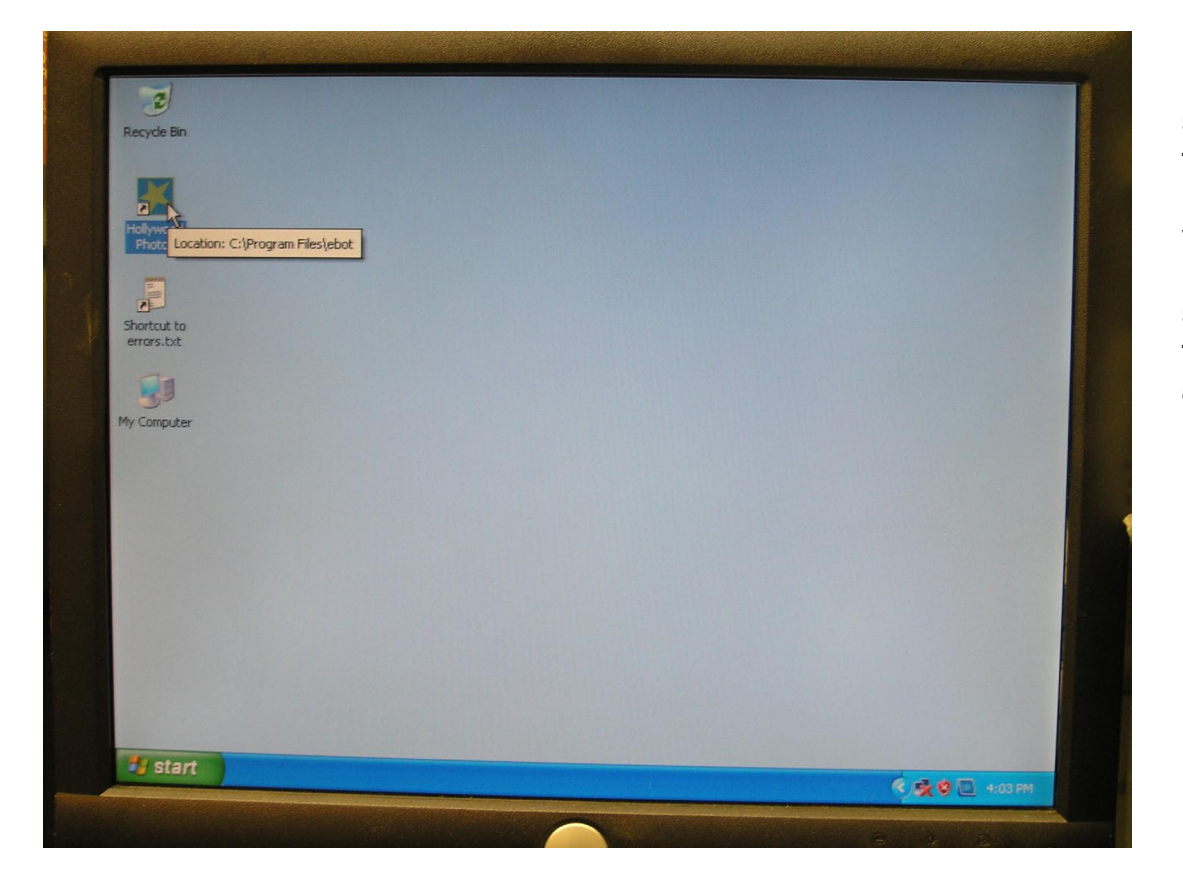

Double-click the Hollywood Photos shortcut icon on the computer Desktop to restart your photo booth program. You should now be able to run the booth and print normally.